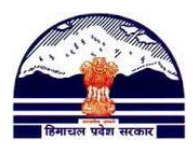

# <u>Manav Sampada Tutorials</u> Tutorial 7: Edit Employee Details

Contact us @ pmis.dee@gmail.com

FOR DISTRICT NODAL OFFICERS:

- a. Correct the spelling of names
- b. Correct Date of Birth
- c. Correct Date of Retirement
- d. Change Designation (in case of wrong designation)
- e. Correct school of current posting
- f. Correct establishment offices
- g. Remove Duplicate PMIS Codes

**Step: 1)** Go to <u>http://admis.hp.nic.in/genpmis/</u> or just type **Manav Sampada** in Google and click on first web link.

Step: 2) Login (as taught in Tutorial 1) using your Nodal Officer ID

#### Step: 3) Go to Nodal Officer → Update Employee Detail

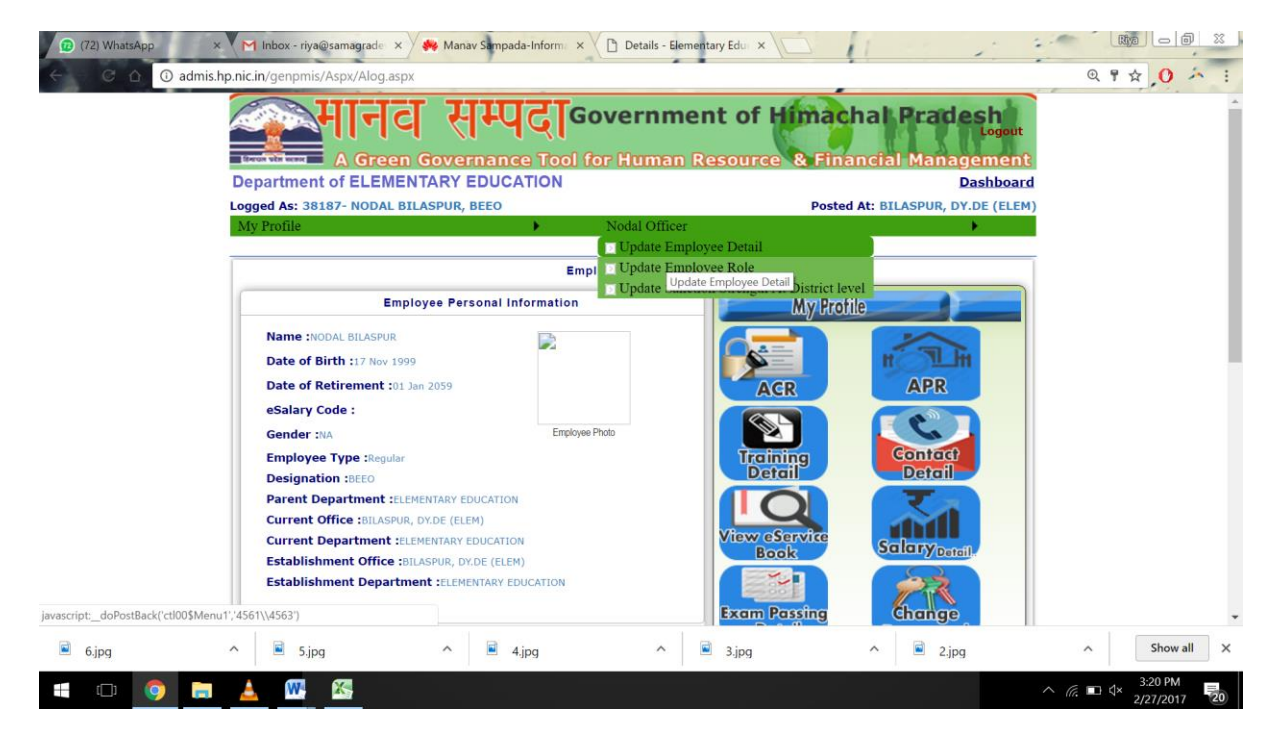

Step: 4) Click on Edit Employee Detail

|                                         | सम्पदाoov<br>Governance Tool for | ernment o         | of Himachal          | Prades<br>Logoit | ment             |
|-----------------------------------------|----------------------------------|-------------------|----------------------|------------------|------------------|
| Department of ELEMENTARY ED             | UCATION                          |                   |                      |                  | Dashboard        |
| Logged As: 36921- RAVINDER CHAUHAN,     | Sr.Asstt                         |                   | 1                    | Posted At: DIRE  | CTORATE ELE.EDU. |
| Initialization      EServiceBook Master | EServiceBook Transaction 🕨       | Reports/Queries + | Transfer/Promotion > | My Profile 🕨     | Nodal Officer 🕨  |
|                                         | User M                           | lanagement        |                      |                  |                  |
| Employee Generation Code                |                                  | Edit Employee     | Detail               |                  |                  |
| (Click above to select your option )    |                                  |                   |                      |                  | _                |

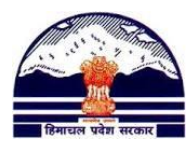

Step:5) Now there can be two cases:

## <u>CASE A:</u> You know the Employee PMIS Code <u>CASE B:</u> You do not know the Employee PMIS Code

In CASE A: You know the Employee PMIS Code

STEP A.1) In the box 'Enter Employee Code/Name', enter the 5-digit PMIS code and Press Search

| Department of ELE                                                                                                    | MENIARY E                                                                         | DUCATION                                      |                      |                                                                                                    |                                                         |                                            |           | Dashbo      |
|----------------------------------------------------------------------------------------------------|-----------------------------------------------------------------------------------|-----------------------------------------------|----------------------|----------------------------------------------------------------------------------------------------|---------------------------------------------------------|--------------------------------------------|-----------|-------------|
| ogged As: 36921- RAV                                                                                                    | INDER CHAUHAI                                                                     | N, Sr.Asstt                                   |                      |                                                                                                    |                                                         | Posted At:                                 | DIRECTOR  | ATE ELE.E   |
| Initialization EServ                                                                                                    | iceBook Master                                                                    | <ul> <li>EServiceBo</li> </ul>                | ok Iran              | saction  Reports/Queries                                                                                    | ranster/Promotio                                        | on 🕨 My Prot                               | ile 🕨 Noo | fal Officer |
| Employee Generati                                                                                                    | on Code                                                                           |                                               |                      | Edit Employee D                                                                                             | etail                                                   |                                            |           |             |
| Click above to select your                                                                                                    | option)                                                                           |                                               |                      |                                                                                                    |                                                         |                                            |           |             |
| make sure to change                                                                                                    | his existing R                                                                    | ole (If already                               | assign               | ed) for New Office according                                                                                | y . He may mi                                           | suse his perm                              | nission.  |             |
| Enter Employee                                                                                                    | his existing R<br>Code/Name (n<br>Basic                                           | ole (If already                               | assign<br>15415      | ed) for New Office according<br>Search (Alr                                                                 | y . He may mi<br>eady having an Ei                      | suse his perm                              | hission.  |             |
| Enter Employee<br>SECTION - 1 : Employee<br>Detail                                                                                                  | his existing R<br>a Code/Name (n<br>Basic<br>Fin                                  | ole (If already<br>ninimum 3 Char)<br>st Name | assign<br>15415      | ed) for New Office according<br>Search (Air<br>Middle Name                                                  | y . He may mi<br>eady having an Er<br>La                | nployee Code)                              | hission.  |             |
| Enter Employee<br>SECTION - 1 : Employee<br>Detail<br>Employee Name                                                                                 | his existing R<br>e Code/Name (n<br>Basic<br>Fin                                  | ole (If already<br>ninimum 3 Char)<br>st Name | assign<br>15415<br># | ed) for New Office according<br>Search (Alr<br>Middle Name                                                  | y . He may mi<br>eady having an Ei<br>La                | suse his perm<br>nployee Code)<br>ist Name | hission.  |             |
| Enter Employee<br>SECTION - 1 : Employee<br>Detail<br>Employee Name<br>Employee Name in Hindi                                                       | his existing R<br>e Code/Name (n<br>Basic<br>Fin                                  | ole (If already<br>ninimum 3 Char)<br>st Name | assign<br>15415<br># | ed) for New Office according<br>Search (Alr<br>Middle Name<br>® Father Husband Mother                       | y . He may mi<br>eady having an Ei<br>La                | suse his perm<br>nployee Code)<br>ist Name | #         |             |
| Enter Employee<br>SECTION - 1 : Employee<br>Detail<br>Employee Name<br>Employee Name in Hindi<br>Date of Birth                                      | his existing R<br>e Code/Name (n<br>Basic<br>Fin<br>Select Date                   | ole (If already<br>ninimum 3 Char)<br>st Name | assign<br>15415<br># | ed) for New Office according<br>Search (Alr<br>Middle Name<br>© Father Husband Mother<br>Date of Retirement | y . He may mi<br>eady having an Ei<br>La<br>Select Date | suse his perm<br>mployee Code)<br>ast Name | #         |             |
| Enter Employee<br>SECTION - 1 : Employee<br>Detail<br>Employee Name<br>Employee Name in Hindi<br>Date of Birth<br>SECTION - 2 : Current P<br>Detail | his existing R<br>e Code/Name ( <i>n</i><br>Basic<br>Fin<br>Select Date<br>osting | ole (If already<br>sinimum 3 Char)<br>st Name | assign<br>15415<br># | ed) for New Office according<br>Search (Air<br>Middle Name<br>® Father Husband Mother<br>Date of Retirement | y . He may mi<br>eady having an Er<br>La<br>Select Date | suse his perm<br>mployee Code)<br>ist Name | #         |             |

#### In CASE B: You do not know the Employee PMIS Code

**STEP B.1)** If you do not know the PMIS code, write the first five letters of the person's name (the box only accepts 5 characters) and press **Search.** For Eg. If an employee has the name **Meenakshi**, I am writing Meena and searching.

| 1                                         |                                                                |                                                   |                                 |                                      | - h m - a l - a                       |                  |
|-------------------------------------------|----------------------------------------------------------------|---------------------------------------------------|---------------------------------|--------------------------------------|---------------------------------------|------------------|
|                                           | 에너이 성색<br>A Green Governar                                     | မှင္လြGovern<br>ice Tool for Hum                  | ment of<br>an Resour            | ce & Finan                           | al Prades<br>Logout<br>cial Manager   | n<br>ment        |
| Department of ELE                         | MENTARY EDUCATION                                              |                                                   |                                 |                                      |                                       | Dashboard        |
| Logged As: 36921- RAV                     | INDER CHAUHAN, Sr.Asstt                                        |                                                   |                                 |                                      | Posted At: DIRE                       | CTORATE ELE.EDU. |
| Initialization 🕨 EServ                    | viceBook Master 🕨 EServiceBo                                   | ook Transaction 🕨 Repor                           | ts/Queries 🕨 🏾                  | Fransfer/Promotion                   | 🕨 🕨 My Profile 🕨                      | Nodal Officer 🕨  |
|                                           |                                                                | User Managen                                      | nent                            |                                      |                                       |                  |
| Employee Generation                       | on Code                                                        | • Edi                                             | t Employee De                   | etail                                |                                       |                  |
| (Click above to select your               | option)                                                        |                                                   |                                 |                                      |                                       |                  |
|                                           |                                                                |                                                   |                                 |                                      |                                       |                  |
| Edit Employee Detail                      | I                                                              |                                                   |                                 |                                      |                                       | S                |
| ***Important Instr<br>make sure to change | ruction : Incase of any chang<br>his existing Role (If already | ge in Current Office and<br>assigned) for New Off | d Establishme<br>ice accordingl | nt Office of an E<br>y . He may misi | Employee. Please<br>use his permissio | n.               |
| Enter Employee                            | e Code/Name (minimum 3 Char)                                   | meena                                             | Search (Alre                    | eady having an Em                    | ployee Code)                          |                  |
| SECTION - 1 : Employee<br>Detail          | Basic                                                          | meena                                             |                                 |                                      |                                       |                  |
|                                           | First Name                                                     | Middle Na                                         | ame                             | Las                                  | t Name                                |                  |
| Employee Name                             |                                                                | #                                                 |                                 |                                      | #                                     |                  |
| Employee Name in Hindi                    |                                                                | Father     Hus                                    | band Mother                     |                                      | #                                     |                  |
| Date of Birth                             | Select Date #                                                  | Da                                                | te of Retirement                | Select Date                          | <b>a</b> #                            |                  |
| SECTION - 2 : Current Po<br>Detail        | osting                                                         |                                                   |                                 |                                      |                                       |                  |
| Current Posting Departmen                 | nt                                                             |                                                   |                                 |                                      | ▼ #                                   |                  |

STEP B.2) Scroll to the bottom of the page and you will see a list of people whose names start with '**Meena**. Press **Cntrl+F** and search for the employee (try to search using PMIS

#### Department of Elementary Education Himachal Pradesh, Shimla-171001

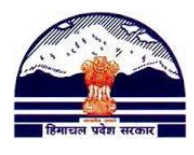

Code, Date of Birth or Father's Name as there may exist multiple employees with same name)

| 19518 | MEENA GUPTA         | RAJ KRISHAN         | 12/10/1963 |               |              |
|-------|---------------------|---------------------|------------|---------------|--------------|
| 20008 | MEENA SHARMA        | SHIV RAM            | 04/06/1966 | meenakshi sha | 1 of 4 ^ V > |
| 20923 | MEENA DEVI          | SOHAN SINGH         | 01/12/1966 |               |              |
| 21291 | MEENA KUMARI        | DINESH SINGH        | 02/09/1968 |               |              |
| 29643 | MEENA KUMARI        | BALBIR SINGH        | 23/07/1966 |               |              |
| 33317 | MEENA KUMARI        | PANKAJ GUPTA        | 21/10/1973 |               |              |
| 34884 | MEENA DEVI          | PREM SINGH          | 19/09/1982 |               |              |
| 11470 | MEENA GUPTA         | ABC                 | 18/04/1960 |               |              |
| 13772 | MEENA KUMARI        | SANJIV KUMAR        | 08/11/1972 |               |              |
| 14706 | MEENA SHARMA        | PARDEEP KUMAR       | 28/08/1966 |               |              |
| 19872 | MEENA SHARMA        | PARMOD KUMAR        | 10/03/1968 |               |              |
| 22030 | MEENA SHARMA        | NAND LAL            | 04/02/1958 |               |              |
| 23969 | MEENA DEVI          | NARENDAR            | 25/01/1971 |               |              |
| 24238 | MEENA KUMARI        | RAJINDER KUMAR      | 26/09/1973 |               |              |
| 24723 | MEENA SHARMA        | KANSHI RAM          | 18/05/1963 |               |              |
| 26535 | MEENA DEVI          | RAJ KUMAR           | 22/02/1970 |               |              |
| 28188 | MEENA KUMARI        | CHAMAN LAL          | 20/01/1962 |               |              |
| 13105 | MEENA KUMARI VARMA  | SH. JITENDER THAKUR | 11/09/1976 |               |              |
| 13413 | MEENA RANI          | SATISH KUMAR        | 01/08/1962 |               |              |
| 34308 | MEENA DEVI          | GULAB CHAND         | 30/01/1983 |               |              |
| 18283 | MEENA KUMARI        | HARI CHAND          | 01/04/1977 |               |              |
| 27666 | MEENAKASHI DHIMAN   | BHAG SINGH          | 05/03/1987 |               |              |
| 19417 | MEENAKASHI          | CHAUDHARY RAM       | 05/01/1977 |               |              |
| 26461 | MEENAKSHI           | ANUJ KUMAR          | 07/12/1978 |               |              |
| 29295 | MEENAKSHI           | SANDEEP KUMAR       | 10/02/1975 |               |              |
| 15200 | MEENAKSHI           | RAJENDER KUMAR      | 03/05/1965 |               |              |
| 24822 | MEENAKSHI SHARMA    | RAJINDER PAL SHARMA | 07/05/1970 |               |              |
| 27386 | MEENAKSHI DEVI      | SEETA RAM           | 05/06/1978 |               |              |
| 25926 | MEENAKSHI KUMARI    | AJAY KUMAR          | 02/02/1969 |               |              |
| 22741 | MEENAKSHI DEVI      | RAJINDER KUMAR      | 06/07/1971 |               |              |
| 20636 | MEENAKSHI           | SANJAY KUMAR        | 18/07/1973 |               |              |
| 16291 | MEENAKSHI SHARMA    | RAVI DUTT SHARMA    | 20/10/1968 |               |              |
| 19567 | MEENAKSHI CHAURASIA | OM PRAKASH          | 24/03/1980 |               |              |
| 37227 | MEENAKSHI           | DHARMU RAM          | 09/07/1982 |               |              |
| 37870 | MEENAKSHI           | RAKESH KUMAR        | 29/04/1987 |               |              |
| 37338 | MEENAKSHI           | SATPAL              | 06/11/1990 |               |              |
| 37965 | MEENAKSHI KULL      | SOHAN LAL           | 10/01/1984 |               |              |
| 23837 | MEENAKSHI DEVI      | SHIV KUMAR          | 12/10/1973 |               |              |
| 38044 | MEENAKSHI SHARMA    | PARMA NAND          | 05/04/1992 |               |              |
| 21803 | MEENAKSHI           | DAULAT RAM          | 22/11/1976 |               |              |
| 16123 | MEENAKSHI DEVI      | SHANKAR SINGH       | 08/08/1969 |               |              |
| 19002 | MEENAKSHI DEVI      | PRAKASH             | 10/05/1972 |               |              |
| 20197 | MEENAKSHI SAPRA     | A.N.SAPRA           | 11/11/1965 |               |              |

Once found, click on the correct name.

**Step: 6)** Once the employee has been selected from **Edit Employee Detail**, their details will now be filled in this forma (below). Now you can make changes to whatever details you want. You can:

- a. Correct the spelling of names
- b. Correct Date of Birth
- c. Correct Date of Retirement
- d. Change Designation (in case of wrong designation/ promotion to Head Teacher/Lang. Teacher)
- e. Correct school of current posting
- f. Correct establishment office

#### Department of Elementary Education Himachal Pradesh, Shimla-171001

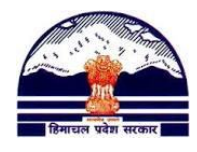

**Step: 7)** Make the required changes and click on **Update Employee Record**.

|                           |                                               | ,                                      |                                    |
|---------------------------|-----------------------------------------------|----------------------------------------|------------------------------------|
| © Employee Generati       | ion Code                                      | edit Employee                          | Detail                             |
| lick above to select your | option )                                      |                                        |                                    |
|                           |                                               |                                        |                                    |
| edit Employee Detai       |                                               |                                        |                                    |
| ***Important Inst         | ruction : Incase of any change in             | Current Office and Establishn          | nent Office of an Employee. Please |
| hake sure to change       | nis existing Role (If already assi            | igned) for New Office accordin         | igiy . He may misuse his permissi  |
| Enter Employee            | Code/Name (minimum 3 char) 2387               | Search                                 | (Aiready having an Employee Code)  |
| etail<br>)etail           | Basic                                         |                                        |                                    |
|                           | First Name                                    | Middle Name                            | Last Name                          |
| imployee Name             | TEJ #                                         | SINGH                                  | ] []                               |
| mployee Name in Hindi     |                                               | Father Husband Mothe                   | r MOTI RAM                         |
| ate of Birth              | 12/04/1983 = #                                | Date of Retireme                       | et 30/04/2021 === #                |
| ECTION 2 · Current B      | acting Datail                                 | Date of Retireme                       | 11 30/04/2021                      |
| ECTION - 2 . Current P    |                                               |                                        |                                    |
| urrent Posting Departme   | nt ELEMENTARY EDUCATIO                        | N                                      | X * #                              |
|                           | Palast District or Offic                      | a Lovel For Current Deating Office Lie | 4                                  |
|                           |                                               | e Level For Current Posting Office Lis |                                    |
|                           | District MANDI × *                            | Uffice Le                              | Wei Middle/Primary Sc × *          |
| Current Posting           | <sup>1 Office</sup> Koot GPS [Chachiot-I at G | ohar BEEO Office] []                   | × * ]#                             |
|                           |                                               | u.                                     |                                    |
| Current Designation       | Head Teacher × *                              | Ŧ                                      | Branch -Select-                    |
| lode of Recruitment       | Direct                                        | ) Employe                              | ee Type (Adhoc                     |
| ate of Joining            | Select Date 🧰 [in the curre                   | ent post/office]                       |                                    |
| ECTION - 3: Current Es    | tablishment Detail                            |                                        |                                    |
| Establishment At          | ELEMENTARY EDUCATIO                           | N                                      | × - #                              |
|                           |                                               |                                        |                                    |
|                           | Select District or Off                        | ice Level For Establisment Office List |                                    |
| Establisment .            | District MANDI × *                            | Establisment Office Lev                | el Block/High School 🛛 × 👻         |
| Establismen               | t Office Chachiot-I at Gohar BEEC             | Office[MANDL DYDE (ELE                 | M) OFFICEI I34 × - #               |
|                           |                                               |                                        |                                    |
| -salary Code              |                                               |                                        |                                    |
| -senary croue             |                                               |                                        |                                    |
|                           |                                               |                                        |                                    |
| Jnlock/Unverify Record    | <u> </u>                                      | Update Employee Record                 |                                    |
| -                         |                                               |                                        |                                    |

**Step: 8) In case of Duplicate PMIS Codes**: The PMIS code mentioned on the employee servicebook will be retained. For the other PMIS Codes, go to **EDIT EMPLOYEE DETAIL** and change their First and Last name to **DUPLICATE** 

## Department of Elementary Education Himachal Pradesh, Shimla-171001

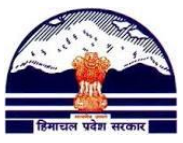

| (0                                |              |                         |          |                          |                  |                  |                 | -      |  |
|-----------------------------------|--------------|-------------------------|----------|--------------------------|------------------|------------------|-----------------|--------|--|
| ***Important Inst                 | I<br>ruction | · Incase of any char    | nae ir   | Current Office and       | l Establishme    | nt Office of ar  | Employee Ple    | ase    |  |
| make sure to change               | his ex       | kisting Role (If alread | y ass    | igned) for New Offi      | ce accordingl    | y . He may m     | isuse his permi | ssion. |  |
| Enter Employe                     | e Code/      | Name (minimum 3 Char)   | 134      | 62                       | Search (Alr      | eady having an E | mployee Code)   |        |  |
| SECTION - 1 : Employee            | Basic        |                         |          |                          |                  |                  |                 |        |  |
| Detail                            |              | First Name              |          | Middle Na                | me               | L                | ast Name        |        |  |
| Employee Name                     | DUPL         | ICATE                   | #        |                          |                  | DUPLICATE        |                 | #      |  |
| Employee Name in Hindi            |              |                         |          | Father Hus               | band Mother      | RAJ KUMAR        |                 | #      |  |
| Date of Birth                     | 09/04        | /1969 #                 |          | Calculate DOR Dat        | te of Retirement | 08/04/2028       | <b>a</b> #      |        |  |
| SECTION - 2 : Current P<br>Detail | osting       |                         |          |                          |                  |                  |                 |        |  |
| Current Posting Departme          | EL           | EMENTARY EDUC.          | ATIO     | N                        |                  |                  | × • #           |        |  |
|                                   |              | Select District of      | or Offic | ce Level For Current Pos | ting Office List |                  |                 |        |  |
|                                   | District     | UNA                     | × *      |                          | Office Level     | Middle/Prim      | ary Sc × *      |        |  |
| Current Posting                   | Office       | Gagret (S) GCPS[Ga      | gret-l   | BEEO Office (UNA         | A)][]            | 0                | × • #           |        |  |
| Current Designation               | Ju           | nior Basic Teacher      | × *      | #                        | Bra              | anch -Select-    |                 | •      |  |
|                                   |              | mor Busic reaction      | 2022     |                          |                  |                  |                 |        |  |

# **\*\*ERROR MESSAGE\*\***

In case you see a message like this:

| Breaking Department of ELEME                           | admis.hp.nic.in says<br>Please Check for the Ma  | :<br>ndatory Field Enteries. The                 | ese cannot l              | oe blank<br><b>OK</b>        | ×               | e-catalogue.p<br>Pradec<br>I Manage |
|--------------------------------------------------------|--------------------------------------------------|--------------------------------------------------|---------------------------|------------------------------|-----------------|-------------------------------------|
| Logged As: 10000- Headoffi                             |                                                  |                                                  |                           |                              | _               |                                     |
| Initialization                                         |                                                  |                                                  |                           |                              |                 |                                     |
|                                                        |                                                  | User Management                                  |                           |                              |                 |                                     |
| <ul> <li>Employee Generation Cod</li> </ul>            | le                                               | • Edi                                            | t Employe                 | e Detail                     |                 |                                     |
| (Click above to select your option )                   |                                                  |                                                  |                           |                              |                 |                                     |
| Edit Employee Detail                                   |                                                  |                                                  |                           |                              |                 |                                     |
| ***Important Instruction<br>make sure to change his ex | : Incase of any chang<br>isting Role (If already | e in Current Office and<br>assigned) for New Off | d Establish<br>ice accord | iment Office<br>ingly . He n | e of a<br>nay r | an Employee<br>misuse his p         |
| Enter Employee Code/                                   | 'Name <u>(minimum 3 Char)</u>                    | 20131                                            | Search                    | (Already havi                | ng an           | Employee Cod                        |
| SECTION - 1 : Employee Basic<br>Detail                 |                                                  |                                                  |                           |                              |                 |                                     |

That means all fields with **#** next to it are not filled. (In case **Date Of Retirement** is empty, add 58 years to Date of Birth and write that) and then press **Update Employee Record.**